## **Die wichtigsten Funktionen am PC und Laptop**

Über die Seitenübersicht erhalten Sie einen schnellen Überblick über die aktuell geöffnete Ausgabe.

--

Suchbegriff

 $\int d x = \int d x = \int d$ 

 $\downarrow$ 

÷

 $\begin{bmatrix} n \end{bmatrix}$ 

- Über die Zoomfunktion können Sie die Seite vergrößern oder verkleinern. -(+)
- Wählen Sie aus, ob Ihnen eine einzelne Seite angezeigt werden soll oder eine Doppelseite.
- Ē Schalten Sie die Artikelansicht (Lesemodus) an/aus.
  - Laden Sie die ganze Ausgabe oder eine ausgewählte Zeitungsseite herunter.
  - Über die Druckfunktion können Sie Seiten ausdrucken.
  - Wechseln Sie zum Vollbild-Modus.
- Über den Suchbegriff können Sie in der jeweiligen Ausgabe nach einem Q beliebigen Suchbegriff suchen.

## Geben Sie einfach www.schwarzwaelder-bote.de in die Adresszeile ein und klicken Sie SB ePaper in der Menüleiste auf "Zum ePaper". Ausgabe Ob Mi. 20.12.2017 Schwarzwälder Bote 2 Wie logge ich mich ein? Wählen Sie die abonnierte Ausgabe aus. Mit Klick auf die Zeitung erscheint ein Login-Feld. Loggen Sie sich mit Ihren Zugangsdaten (Benutzername/Passwort) ein und schon können Sie die digitale Zeitung lesen.

Was sind Cookies und warum muss ich diese aktivieren? Ein Cookie ist eine kleine Datei, die auf Ihrem Rechner abgelegt wird. Diese Datei beinhaltet die Zugriffsrechte auf Ihre ePaper-Ausgabe. Aus diesem Grund ist es wichtig, dass Sie die Cookies für www.schwarzwaelder-bote.de aktivieren.

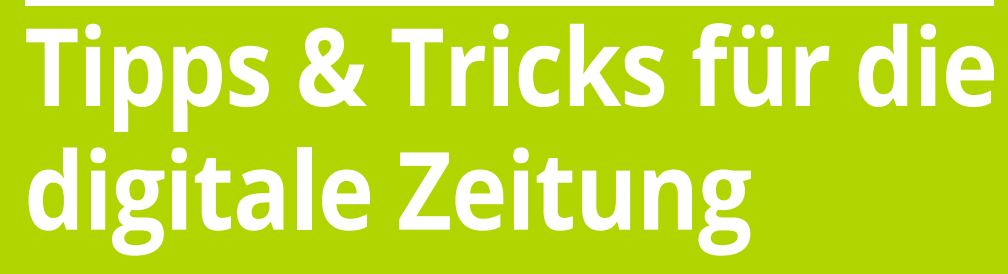

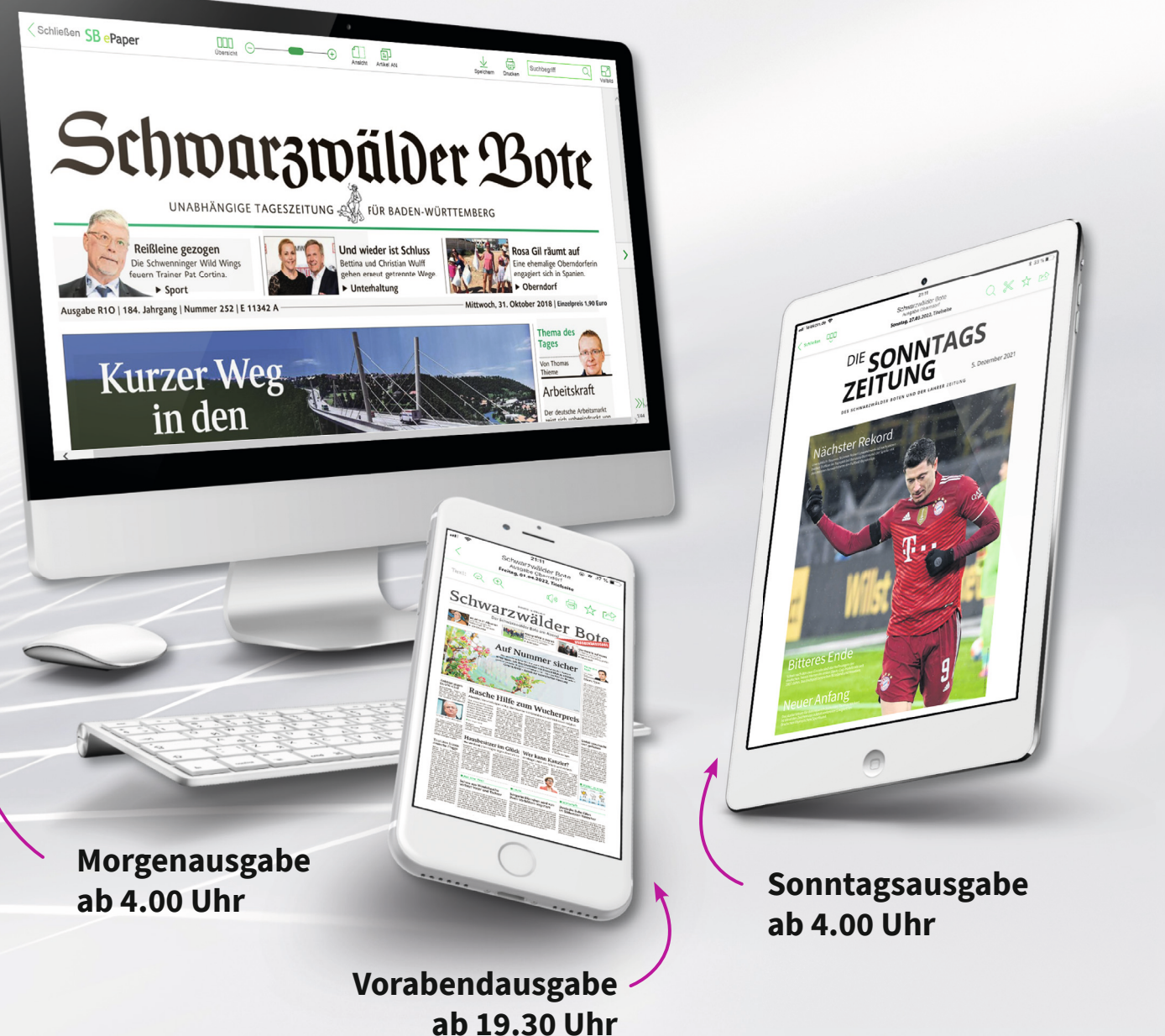

Sie haben Probleme mit Ihrem Zugang? Wir helfen Ihnen gerne weiter: **\$** 0800 780 780 9 **@** epaper@schwarzwaelder-bote.de

 $(\mathbf{l})$ 

3

Schwarzwälder Bote

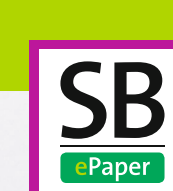

Gleich öffnen und alle Vorteile, Tipps und Tricks zur digitalen Ausgabe kennenlernen!

## Startbildschirm

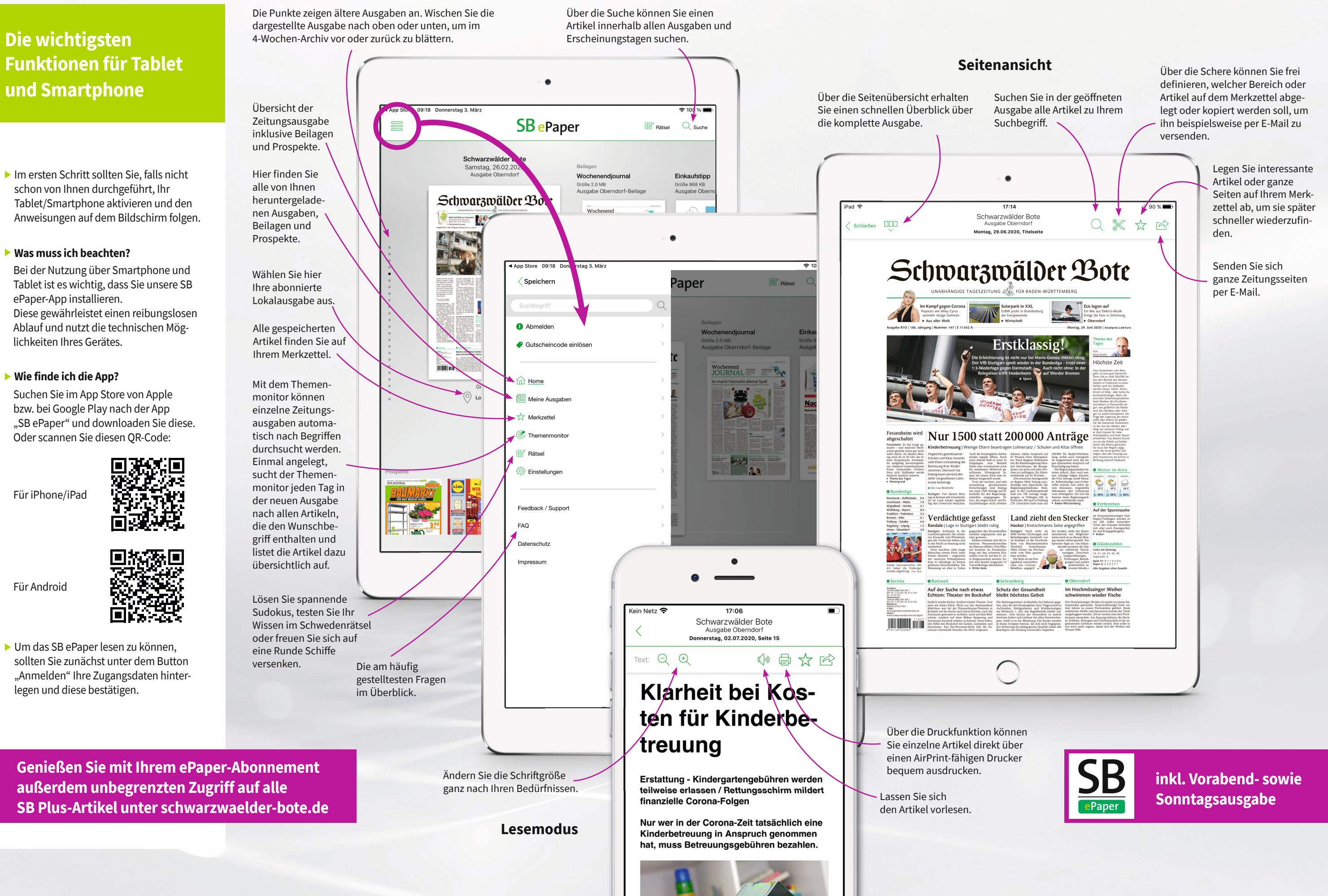